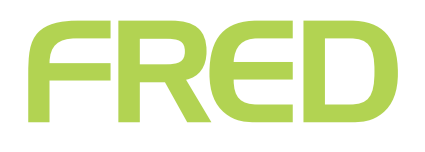

# Monthly or Ad-hoc Stocktake:

### Using Scan and Count

The Scan & Count feature allows you to perform an ad-hoc stocktake.

To use Scan & Count:

Login to Fred Mobility using the default login or your Fred Office username and password.

The Fred Mobility main screen appears.

#### Tap **Stocktake**.

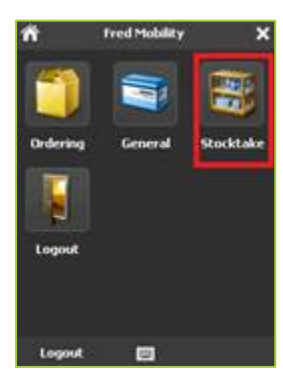

The next screen appears.

#### Tap **Options**.

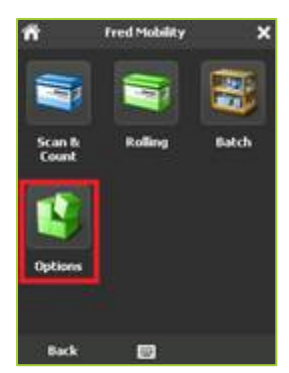

The next screen appears.

Select from one of the following options:

| Select this option | То                                              |
|--------------------|-------------------------------------------------|
| Update             | Overwrite the current <b>Quantity On Hand</b> . |
| Append             | Add to the current<br><b>Quantity On Hand</b> . |

Tap **[Save]**.

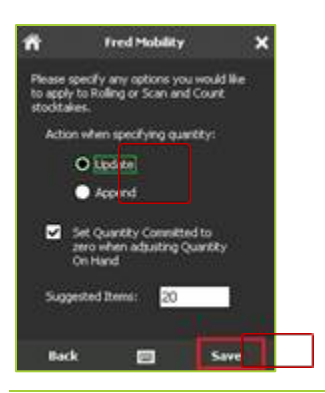

### $\bigcirc$

For the purposes of this procedure the default setting of **Update** will be used.

#### The next screen appears.

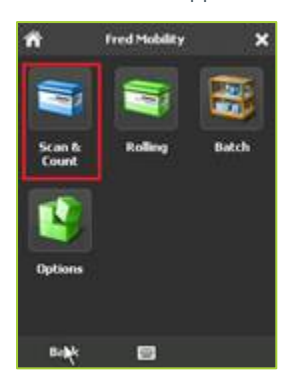

The next screen appears.

#### Тар **Scan**.

The next screen appears.

Scan the item or enter a code for an item you wish to scan.

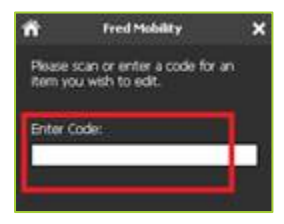

The next screen appears.

Enter the Stock Count and then press [ENTER] on your Fred Mobility device.

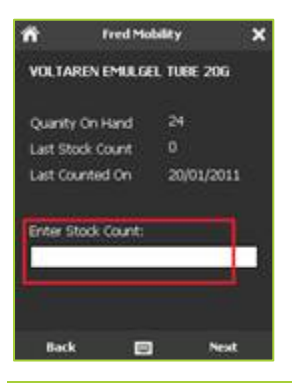

 $\bigcirc$ 

Based on the options previously set in step 4, this will update or overwrite the existing item quantity.

Repeat the process for all items to be updated.

Once complete logout of Fred Mobility and return your device to the charger.

## Report on Not Stocktaked Items

Once the stocktake has been completed, either in full or particular departments you will need to check with items that have Stock On Hand have not been scanned and updated with the gun.

To do this you will need to run the Stock Valuation Report

Reporting > Inventory Reports > Stock Valuation

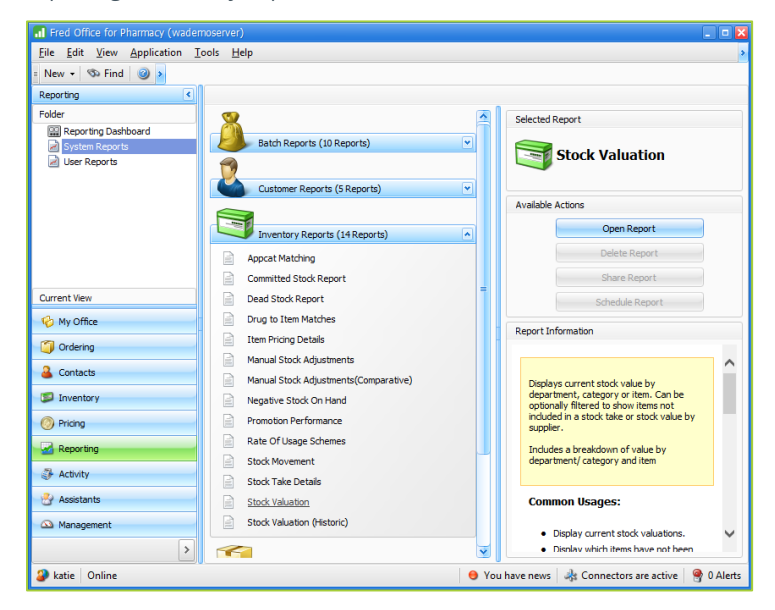

Update the report filters to:

Either be the whole store (by NOT selecting any departments) or a department (such as Baby)

Change the Last Counted to be:

| Last Counted                       |  |
|------------------------------------|--|
| Before 💌 25/06/2016 💌 2:25:00 PM 🔅 |  |
| Item Quantities                    |  |

Change the time to be the approximate time that the stocktake was started, if you try and remember the time or even the 1<sup>st</sup> item that was scanned you should be able to find out the exact time.

The more accurate this time is the better results you will get from the report.

Ensure that "item Quantiles - Only show items with Stock" is ticked

If the items has zero stock on hand and has not been counted then you will not have any of that item in the store and therefore the stock on hand should be correct.

Run the report

It will show only items that have NOT been counted.

If you run this report while the stocktake is happening, you will see items disappear once you rerun and the item that has been stocktaked.

You can also use Column Chooser to add the "Last Stocktake" Colum which will give you a date of the last time the item was counted. It may also be useful to add "Last Sold Date"

| Department            | Category | Item Description               | Last Stocktake | Last Sold Date | Cost Ex | Retail | SOH  | SOH \$ △ |
|-----------------------|----------|--------------------------------|----------------|----------------|---------|--------|------|----------|
| Analgesic/Antipyretic | OTC Open | PANADOL GEL TAB 12             |                | 1/01/1800      | \$0.00  | \$0.00 | 2.00 | \$0.00   |
| Analgesic/Antipyretic | OTC Open | PANADOL EASY DOSE DROPS 20ML   |                | 1/01/1800      | \$0.00  | \$0.00 | 5.00 | \$0.00   |
| Analgesic/Antipyretic | OTC Open | PANADOL COLD/FLU MAX HOT LEMON |                | 1/01/1800      | \$0.00  | \$0.00 | 2.00 | \$0.00   |

Review the items that display on the report

Update by bulk zero these items using item Quick action or manually update the stockcard.

### **Report on Counted Items**

Once the stocktake has been completed, either in full or particular departments you can review item that have been counted during the stocktake.

To do this you will need to run the Stock Valuation Report

Reporting > Inventory Reports > Stock Valuation

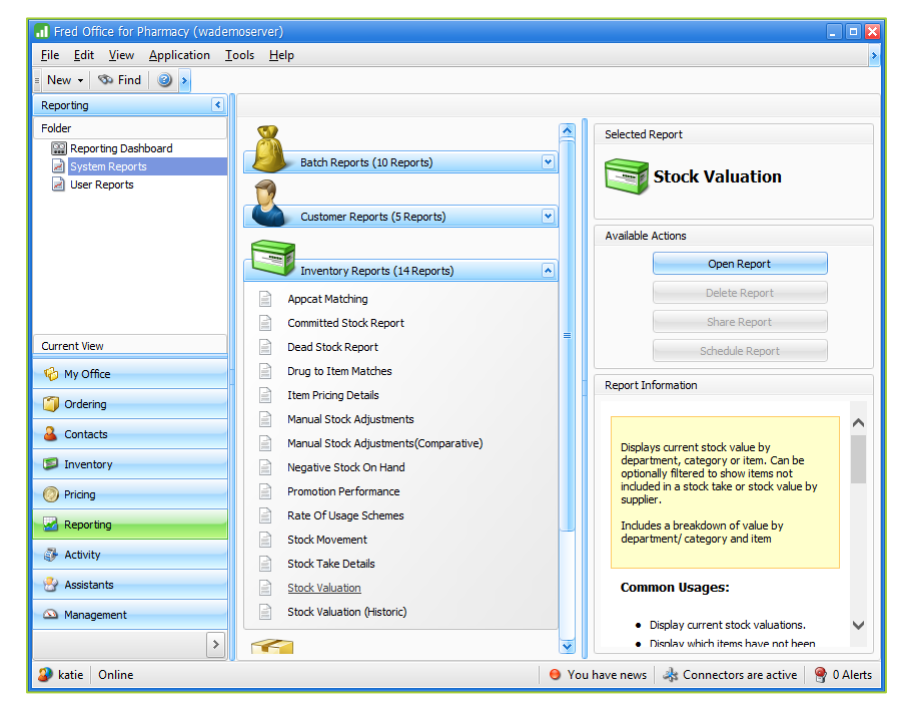

Update the report filters to:

Either be the whole store (by NOT selecting any departments) or a department (such as Baby)

Change the Last Counted to be:

| Last Counted  |              |            |   |
|---------------|--------------|------------|---|
| On or after 💌 | 25/06/2016 💌 | 2:25:00 PM | ٢ |

Change the time to be the approximate time that the stocktake was started, if you try and remember the time or even the 1<sup>st</sup> item that was scanned you should be able to find out the exact time.

The more accurate this time is the better results you will get from the report.

Ensure that "Item Quantiles - Only show items with Stock" is un ticked

Run the report

It will show only items that have been counted.

If you run this report while the stocktake is happening, you will see items added to the list once you rerun and the item that has been stocktaked.

| Department            | Category | Item Description               | Last Stocktake | Last Sold Date | Cost Ex | Retail  | SOH   | SOH\$ △ |
|-----------------------|----------|--------------------------------|----------------|----------------|---------|---------|-------|---------|
| Analgesic/Antipyretic | OTC Open | PANADOL GEL TAB 12             |                | 1/01/1800      | \$0.00  | \$0.00  | 2.00  | \$0.00  |
| Analgesic/Antipyretic | OTC Open | PANADOL EASY DOSE DROPS 20ML   |                | 1/01/1800      | \$0.00  | \$0.00  | 5.00  | \$0.00  |
| Analgesic/Antipyretic | OTC Open | PANADOL COLD/FLU MAX HOT LEMON |                | 1/01/1800      | \$0.00  | \$0.00  | 2.00  | \$0.00  |
| Analgesic/Antipyretic | OTC Open | PANADEINE 500MG/8MG TAB 40     |                | 10/09/2012     | \$0.00  | \$0.00  | 3.00  | \$0.00  |
| Analgesic/Antipyretic | OTC Open | PANADOL 5-12YR C/FREE 200ML    |                | 1/01/1800      | \$0.00  | \$18.95 | 10.00 | \$0.00  |

Review the items that display on the report.

# Report on Stocktake Movement

Once the stocktake has been completed, either in full or particular departments you will need to check with items that have Stock On Hand have not been scanned and updated with the gun.

To do this you will need to run the Stock Valuation Report

Reporting > Inventory Reports > Stock Movement

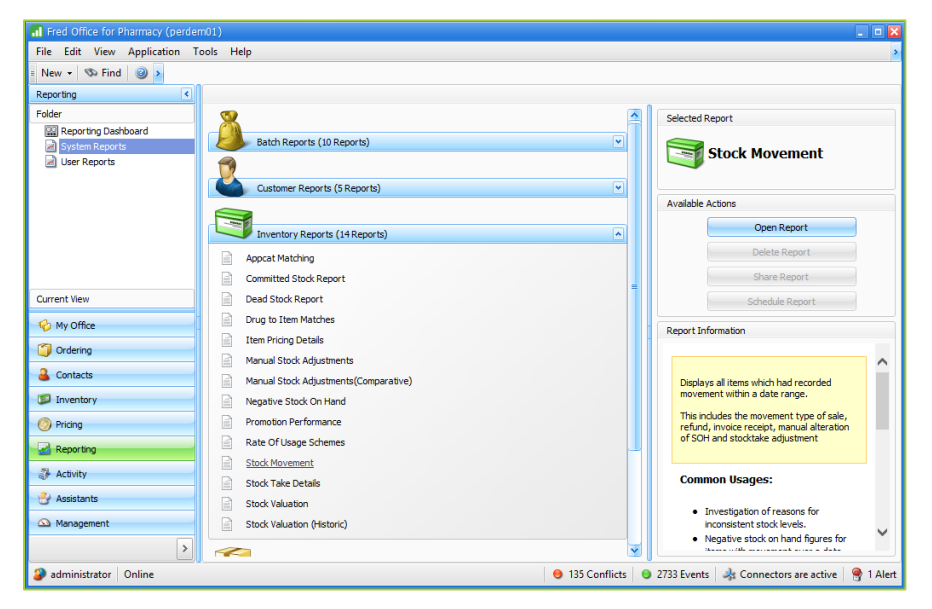

Update the report filters to:

Date range the stocktake was performed.

| Item Movement Between                           |            |   |             |   |  |  |  |  |
|-------------------------------------------------|------------|---|-------------|---|--|--|--|--|
| Select the range activity should be filtered on |            |   |             |   |  |  |  |  |
| Start                                           | 25/06/2016 | • | 12:00:00 AM | ٢ |  |  |  |  |
| End                                             | 30/06/2019 | • | 11:59:59 PM | ٢ |  |  |  |  |
| Predefined                                      | Custom     |   |             | • |  |  |  |  |
|                                                 |            |   |             |   |  |  |  |  |

Run the report

Customise this report using Column Chooser.

Filter the Movement Type column to Stocktake

Add the Column ADJ.\$

| Department | Category 🛆       | Item Code | Item Description | <pre>   Movement T  </pre> | Adj. Qty | Adj. \$  | SOH  | Reason | Source        | Movement Date |
|------------|------------------|-----------|------------------|----------------------------|----------|----------|------|--------|---------------|---------------|
| BABY       | Teats & Soothers | Y441      | ACTIVITY FUN     | Stocktake                  | 1.00     | \$5.60   | 0.00 |        | Administrator | 23/06/2017    |
| BABY       | Teats & Soothers | 753830    | TT 3079 PUR TE   | Stocktake                  | -1.00    | -\$4.92  | 0.00 |        | Administrator | 23/06/2017    |
| BABY       | Teats & Soothers | y925      | SBROWN WATE      | Stocktake                  | -2.00    | -\$6.04  | 0.00 |        | Administrator | 23/06/2017    |
| BABY       | Teats & Soothers | 076082    | BONJELA A/SEP    | Stocktake                  | -2.00    | -\$13.32 | 0.00 |        | Administrator | 23/06/2017    |

Review the item movement that display on the report.